### <u>คู่มือการใช้งานระบบจองรถ</u>

<u>การเข้าสู่ระบบ</u>

1. ผู้ใช้เปิด Internet Browser และกรอก URL ดังนี้ <u>http://app.rmutp.ac.th/carbooking/</u> แล้วกดปุ่ม Enter

app.rmutp.ac.th/carbooking/

#### หรือ เข้าระบบผ่านทางเว็บไซต์มหาวิทยาลัย <u>https://www.rmutp.ac.th/</u>

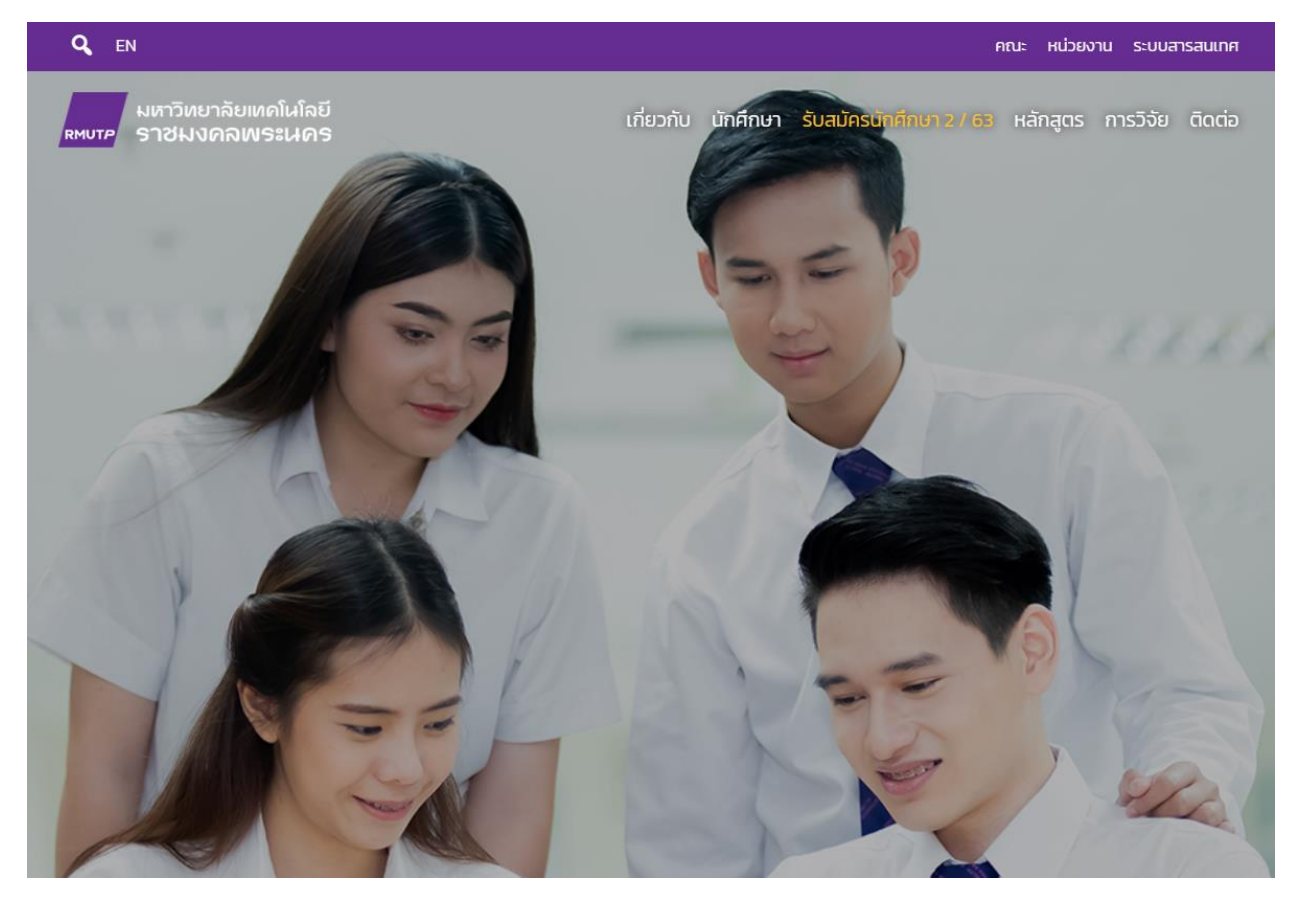

คลิกไปที่ ระบบสารสนเทศ ที่มุมบนด้านขวาของหน้าเพจ

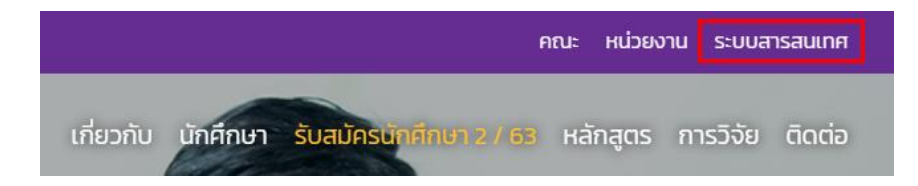

จะมาที่หน้า ระบบสารสนเทศ E-Services ดังนี้

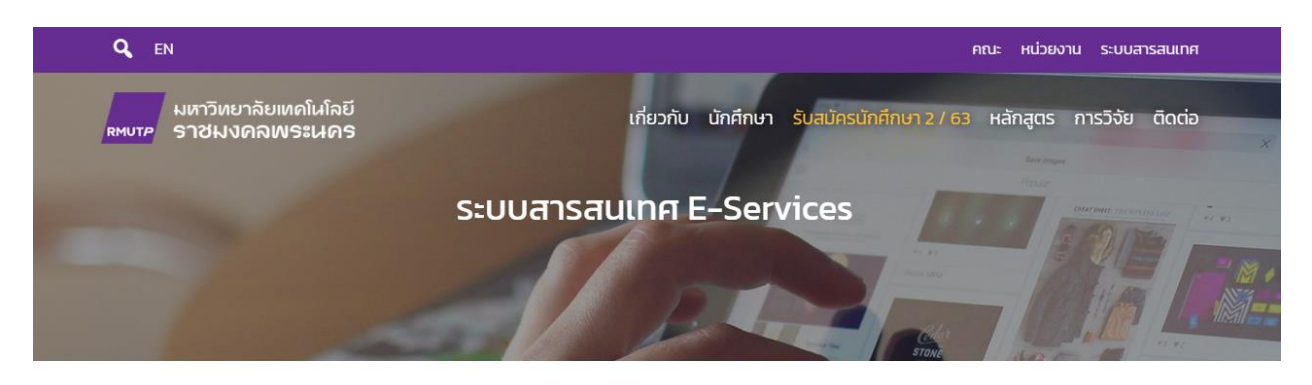

|          | Q คันหาระบบสารสนเทศ                                                |  |
|----------|--------------------------------------------------------------------|--|
|          | พิมพ์คันเลย เจอเร็วกว่า เช่น โทรศัพท์, studylife, emeeting หรือ ลา |  |
|          | ทั้งหมด การศึกษา การบริการ การบริหาร ประกันคุณภาพ การประเมิน       |  |
| หมวดหมู่ | \$ ชื่อระบบ (TH)                                                   |  |

## จากนั้นให้พิมพ์ค้นหาชื่อระบบว่า ระบบจองรถ

|            | Q Aŭ | หาระบบสารสนเทศ | 7 |  |
|------------|------|----------------|---|--|
| ระบบจองรถ  |      |                |   |  |
| 5.00000000 |      |                |   |  |

### หน้าจอค้นหาจะแสดงผลการค้นหาระบบสารสนเทศขึ้นมาให้

| низониј   | ≎ ชื่อระบบ (TH)      | \$ |
|-----------|----------------------|----|
| การบริการ | ระบบจองรถ มทร.พระนคร |    |
|           | Car Booking RMUTP    |    |

## คลิกลิ้งก์ ระบบจองรถ ที่ปรากฏขึ้น จากนั้นระบบจะนำไปสู่หน้าแรกของระบบจองรถ

## 2. จะปรากฏหน้าจอแรกของระบบ ที่จะแสดงตารางการจองรถของวันนั้น

| ระบบ | จองรถ  |        |                              |             |         |        | ι      | ข้าสู่ระบบ |
|------|--------|--------|------------------------------|-------------|---------|--------|--------|------------|
|      |        |        | ★ ឲា                         | ารางการใช้ร | ัถ ★    |        |        |            |
|      |        |        | ระหว่างวันที่ : 10/09/2020 - | 16/09/2020  | เลือกวั | u      |        |            |
| <    | Sep 10 | Sep 11 | Sep 12                       | Sep 13      | Sep 14  | Sep 15 | Sep 16 | >          |

#### 📪 ดารางการใช้รถดู้

|      |                     |                                        | ข่างเข้า                                                          |        |        | ช่วงบ่าย                                                          |
|------|---------------------|----------------------------------------|-------------------------------------------------------------------|--------|--------|-------------------------------------------------------------------|
| รถดู | ผู้จอง              |                                        | วันที่ / เวลา                                                     | ผู้จอง |        |                                                                   |
|      | 121                 | 12                                     | - 910 -                                                           | -      | -      | - ว่าง -                                                          |
|      | -                   | ) <del>-</del> (                       | - ว่าง -                                                          | -      | -      | - ว่าง -                                                          |
|      |                     | 15                                     | - ano -                                                           | 2      | 2      | - ว่าง -                                                          |
|      | <ul> <li></li></ul> | ~~~~~~~~~~~~~~~~~~~~~~~~~~~~~~~~~~~~~~ | - 310 -                                                           | Ξ.     | 2      | - ว่าง -                                                          |
|      | -                   | 8 <b>-</b> 9                           | - ว่าง -                                                          | =      |        | - ว่าง -                                                          |
|      | 12                  | 12                                     | - ว่าง -                                                          | 2      | 8      | - ว่าง -                                                          |
|      | สวส.                | ไบเทค                                  | เวลา 08:30 <mark>น</mark> 16:00 น.                                | สวส.   | ไบเทค  | เวลา 08:30 <mark>น 16:00 น</mark> .                               |
|      | -                   |                                        | - inv -                                                           | -      | -      | - ว่าง -                                                          |
|      | สวส.                | หัวหิน                                 | วันที่ 09/09/2020 เวลา 05:00 น วันที่<br>11/09/2020 เวลา 16:30 น. | สวส.   | หัวหิน | วันที่ 09/09/2020 เวลา 05:00 น วันที่<br>11/09/2020 เวลา 16:30 น. |
|      | 12                  | 12                                     | - ว่าง -                                                          | 2      | 2      | - ว่าง -                                                          |
|      |                     | 1                                      | - ว่าง -                                                          | -      | -      | - ว่าง -                                                          |

#### <u>หน้าแรก</u>

|                                  |                                          | ★ ตารางกา                                                                                                    | รใช้รถ                           | *                                                   |                                        |                                                                                                    |
|----------------------------------|------------------------------------------|----------------------------------------------------------------------------------------------------|----------------------------------|-----------------------------------------------------|----------------------------------------|----------------------------------------------------------------------------------------------------|
|                                  |                                          | ระหว่างวันที่ : 10/09/2020 - 16/09/2020                                                                                       |                                  | เลือกวัน                                            |                                        |                                                                                                    |
| Sep 10                           | Sep 11                                   | Sep 12 Sep 1                                                                                                    | 3                                | Sep 14                                              | Sep 15                                 | Sep 16                                                                                                    |
| ผู้จอง                           | สถานที                                   | ข่วงเข้า<br>วันที่ / เวลา                                                                                                    | ผู้จอง                           | สถานที่                                             | ช่วงบ่าย                               | วันที่ / เวลา                                                                                                    |
| -                                | 121                                      | - ว่าง -                                                                                                    | -                                | -                                                   |                                        | - ว่าง -                                                                                                    |
|                                  |                                          |                                                                                                    |                                  |                                                     |                                        |                                                                                                    |
| -                                | 18                                       | - 210 -                                                                                                    | jel.                             |                                                     |                                        | - ว่าง -                                                                                                    |
| -                                |                                          | - ว่าง -<br>- ว่าง -                                                                                                    | н<br>2                           | त्व<br>ह्य                                          |                                        | - ว่าง -<br>- ว่าง -                                                                                                    |
| -                                | 20<br>20<br>20                           | - ว่าง -<br>- ว่าง -<br>- ว่าง -                                                                                              | -<br>2<br>-                      | +<br>><br>+                                         |                                        | - ว่าง -<br>- ว่าง -<br>- ว่าง -                                                                                                    |
| -                                | ж<br>;-<br>;-                            | - ว่าง -<br>- ว่าง -<br>- ว่าง -<br>- ว่าง -                                                                                  |                                  | -<br>-<br>-                                         |                                        | - ว่าง -<br>- ว่าง -<br>- ว่าง -<br>- ว่าง -                                                                                           |
| -                                | m<br>100<br>100<br>100<br>100            | - 2170 -<br>- 2170 -<br>- 2170 -<br>- 2170 -<br>- 2170 -                                                                      | +<br>                            | *<br>-<br>-<br>-                                    |                                        | - in -<br>- in -<br>- in -<br>- in -<br>- in -                                                                                         |
| -<br>-<br>-<br>-<br>สวศ.         | -<br>-<br>-<br>-<br>ไบเทค                | - ว่าง -<br>- ว่าง -<br>- ว่าง -<br>- ว่าง -<br>- ว่าง -<br>- ว่าง -<br>เวลา 08:30 น 16:00 น.                                 | -<br>-<br>-<br>-<br>สวส.         | -<br>-<br>-<br>-<br>ไบเทค                           | เวลา 00                                | - ind -<br>- ind -<br>- ind -<br>- ind -<br>- ind -<br>3:30 u 16:00 u.                                                                 |
| -<br>-<br>-<br>สวส.              | -<br>-<br>-<br>-<br>ใบเทค                | - ว่าง -<br>- ว่าง -<br>- ว่าง -<br>- ว่าง -<br>- ว่าง -<br>เวลา 08:30 น 16:00 น.<br>- ว่าง -                                 | -<br>-<br>-<br>-<br>สาส.         | -<br>-<br>-<br>-<br>-<br>-<br>ไมเทค                 | เวลา 08                                | - ว้าง -<br>- ว้าง -<br>- ว้าง -<br>- ว้าง -<br>- ว้าง -<br>3:30 น 16:00 น.<br>- ว้าง -                                                |
| -<br>-<br>-<br>สวส.<br>-<br>สวส. | -<br>-<br>-<br>-<br>ไบเทด<br>-<br>หัวพืน | - ว่าง -<br>- ว่าง -<br>- ว่าง -<br>- ว่าง -<br>- ว่าง -<br>- ว่าง -<br>เวลา 08:30 น 16:00 น.<br>- ว่าง -<br>ว้าง -<br>ว้าง - | -<br>-<br>-<br>สวส.<br>-<br>สวส. | -<br>-<br>-<br>-<br>-<br>-<br>รับเทค<br>-<br>หัวหิน | เวลา 08<br>วันที่ 09/09/20<br>11/09/21 | - ว้าง -<br>- ว้าง -<br>- ว้าง -<br>- ว้าง -<br>- ว้าง -<br>3:30 น 16:00 น.<br>- ว้าง -<br>120 เวลา 05:00 น วันท์<br>020 เวลา 16:30 น. |

#### หน้าแรกเมื่อเข้าสู่ระบบจองรถ แบ่งส่วนการใช้งานออกเป็น 2 ส่วนโดยแบ่งเป็น

 ส่วนเมนูการใช้งาน เป็นเมนูการใช้งานของ user ที่ใช้งานระบบ โดยแต่ละประเภทผู้ใช้งาน จะปรากฏไม่เหมือนกัน ในกรณีที่ยังไม่ทำการล๊อคอิน บนแถบเมนูทางด้านขวามือจะขึ้นเมนูให้คลิกเพื่อทำการล๊อคอิน เพื่อเข้าใช้งานในโหมดการ ใช้งานอื่นๆ

2. ส่วนแสดงผล จะเปลี่ยนแปลงแสดงผลไปตามการทำงานในแต่ละส่วน

โดยภายในหน้าแรก กรณีที่ยังไม่ทำการล้อคอิน จะเป็นหน้าแสดงตารางการจองรถในแต่ละวัน ทั้งช่วงเช้า (8.30 น.-12.00 น.) และช่วงบ่าย (13.00 น.-16.30 น.) ของรถแต่ละคัน พร้อมระบุหน่วยงานที่ทำการจองและแสดงช่วงเวลาในการจองลง ในตาราง ผู้ใช้งานที่ยังไม่ได้ทำการล๊อคอินจะสามารถดูได้เฉพาะตารางการจองและอ่านรายละเอียดการจองได้เท่านั้น

- การแสดงตารางการจองรถ
- หากในตาราง มีคำว่า ว่าง แสดงว่ารถคันนั้นยังไม่ถูกจองในช่วงเวลาดังกล่าว หากคลิกเข้าไปที่คำนี้ ระบบ จะนำไปสู่หน้าล๊อกอินเพื่อทำการจองรถต่อไป
- หากตารางมีชื่อสถานที่และเวลา แสดงว่ารถคันนั้นถูกจองในช่วงเวลานั้นๆแล้ว

| _ | 022  | 12     | - ว่าง -                                                          | 2    | 2            | - ว่าง -                                                          |
|---|------|--------|-------------------------------------------------------------------|------|--------------|-------------------------------------------------------------------|
|   | สวส. | ไบเทค  | เวลา 08:30 <mark>น</mark> 16:00 น.                                | สวส. | <u>ใบเทค</u> | เวลา 08:30 น 16:00 น.                                             |
| _ | -    | 15     | - ว่าง -                                                          | -    | 5            | - ว่าง -                                                          |
|   | สวส. | หัวหิน | วันที่ 09/09/2020 เวลา 05:00 น วันที่<br>11/09/2020 เวลา 16:30 น. | สวส. | หัวหิน       | วันที่ 09/09/2020 เวลา 05:00 น วันที่<br>11/09/2020 เวลา 16:30 น. |
| L | (82) | 12     | - 310 -                                                           | 2    | 2            | - ว่าง -                                                          |

ช่วงเวลาที่ถูกจองแล้ว หากคลิกเข้าไปยังชื่อสถานที่ในตาราง ระบบจะแสดงรายละเอียดของการจองรถให้ทราบ

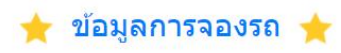

| ผู้ทำรายการจอง :<br>สถาวเวเว แก้วรัฐม                  | สังกัด :<br>สำนัดวิทยบริการและเมอโมโลยีสารสบบบส | เบอร์ติดต่อกลับ : :<br>122456 |  |
|--------------------------------------------------------|-------------------------------------------------|-------------------------------|--|
| សម្រើវិធី 1 ខារ រ បារ                                  |                                                 | 120400                        |  |
| จองรถไปที่ :                                           |                                                 |                               |  |
| ไบเทค                                                  |                                                 |                               |  |
| จุดประสงค์ :                                           |                                                 |                               |  |
| ดูงาน                                                  |                                                 |                               |  |
| จำนวนผู้โดยสาร (คน) :                                  |                                                 |                               |  |
| 5                                                      |                                                 |                               |  |
| ประเภทรถที่ต้องการ :                                   |                                                 |                               |  |
| รถตู้                                                  |                                                 |                               |  |
| ระหว่างวันที่ :                                        |                                                 |                               |  |
| 10/09/2020 เวลา 08:30 น.                               |                                                 |                               |  |
| ถึงวันที่ :                                            |                                                 |                               |  |
| 10/09/2020 เวลา 16:00 น.                               |                                                 |                               |  |
|                                                        |                                                 |                               |  |
| <mark>สถานะการจอง</mark> : รอการอนุมัติ                |                                                 |                               |  |
| หมายเลขทะเบียนรถที่ทำการจอง : -<br>ชื่อพร้องวงชั่งตอ : | ประเภทของรถที่ทำกา                              | ารจอง : -<br>สัมรอง :         |  |
| 20141111 1220341                                       | ยาราคตอ (พรกราย                                 | апэн)                         |  |
|                                                        |                                                 |                               |  |

และหากรถคันนั้นได้รับการอนุมัติการจองเรียบร้อยทุกขั้นตอนแล้ว ในหน้าจอจะแสดงรายละเอียดหมายเลขทะเบียน และรายละเอียดคนขับรถให้ทราบด้วย การเลือกวันที่

ระบบจะแสดงตารางจองรถ โดยใน 1 หน้าจอจะแสดงได้ครั้งและ 7 วัน โดยตารางของแต่ละวันจะซ่อนอยู่ภายใต้แถบ วันที่ด้านบนตาราง

### ★ ตารางการใช้รถ ★

|   |        | ระห    | เว่างวันที่ : 10/09/2020 - | 16/09/2020 | [ เลือกวั | น      |        |  |
|---|--------|--------|----------------------------|------------|-----------|--------|--------|--|
| < | Sep 10 | Sep 11 | Sep 12                     | Sep 13     | Sep 14    | Sep 15 | Sep 16 |  |

หากต้องการเปลี่ยนไปดูตารางของวันที่ต้องการภายในกรอบ 7 วันในช่องสีเหลือง ก็สามารถกดแถบวันที่ที่ต้องการได้ ทันที เช่น จากตารางเป็นของวันที่ 10 หากคลิกที่วันที่ 11 ตารางจะแสดงของวันที่ 11 แทน ดังภาพ

|      | งรถ                                   |                                                   |                                                                                                    |                                                                                                    |                                                                                                    | -<br>ເນ້າ                                                                                                    |
|------|---------------------------------------|---------------------------------------------------|----------------------------------------------------------------------------------------------------|----------------------------------------------------------------------------------------------------|----------------------------------------------------------------------------------------------------|----------------------------------------------------------------------------------------------------|
|      |                                       |                                                   | 🛧 ดารางการ                                                                                                    | รใข้รถ                                                                                                  | *                                                                                                    |                                                                                                    |
|      |                                       |                                                   | ระหว่างวันที่ : 10/09/2020 - 16/09/2020                                                                                                    |                                                                                                    | เลือกวัน                                                                                                    |                                                                                                    |
|      | Sep 10                                | Sep 11                                            | Sep 12 Sep 13                                                                                                    | 3                                                                                                    | Sep 14                                                                                                    | Sep 15 Sep 16                                                                                                    |
| ກຜູ້ | ผ้จอง                                 | aonui                                             | ช่างเข้า                                                                                                    | -                                                                                                    | tonut                                                                                                    | ข่วงบ่าย                                                                                                    |
|      |                                       | BEOF EROPA                                        | 314917 6364 1                                                                                                    | Maria                                                                                                   | OIST FLAT                                                                                                    | 1411/1301                                                                                                    |
|      | 12                                    | 5151 51571                                        | - ว่าง -                                                                                                    | -                                                                                                    | -                                                                                                    | - 310 -                                                                                                    |
|      |                                       | 240<br>240                                        | - 210 -                                                                                                    | -<br>-                                                                                                  | -                                                                                                    | - ว่าง -<br>- ว่าง -                                                                                                    |
|      | ~                                     |                                                   | - ว่าง -<br>- ว่าง -<br>- ว่าง -<br>- ว่าง -                                                                                                    | -<br>-                                                                                                  | -                                                                                                    | - ว่าง -<br>- ว่าง -<br>- ว่าง -                                                                                                    |
|      |                                       |                                                   | - ว่าง -<br>- ว่าง -<br>- ว่าง -<br>- ว่าง -<br>- ว่าง -                                                                                                  | -<br>-<br>-                                                                                             | -<br>-<br>-                                                                                                    | - ว่าง -<br>- ว่าง -<br>- ว่าง -<br>- ว่าง -                                                                                                    |
|      |                                       |                                                   | - 510 -<br>- 510 -<br>- 510 -<br>- 510 -<br>- 510 -<br>- 510 -                                                                                            | -<br>-<br>-<br>-                                                                                        |                                                                                                    | - ino -<br>- ino -<br>- ino -<br>- ino -<br>- ino -<br>- ino -                                                                                                    |
|      |                                       |                                                   | - 2107 - 240 1<br>- 2100 -<br>- 2100 -<br>- 2100 -<br>- 2100 -<br>- 2100 -<br>- 2100 -<br>- 2100 -                                                        |                                                                                                    |                                                                                                    | - ina -<br>- ina -<br>- ina -<br>- ina -<br>- ina -<br>- ina -<br>- ina -                                                                                                    |
|      | -<br>-<br>-<br>-<br>สาส.              |                                                   | - ว่าง -<br>- ว่าง -<br>- ว่าง -<br>- ว่าง -<br>- ว่าง -<br>- ว่าง -<br>- ว่าง -<br>- ว่าง -<br>- ว่าง -                                                  | -<br>-<br>-<br>-<br>-<br>-<br>-<br>-<br>-<br>-<br>-                                                     |                                                                                                    | - ina -<br>- ina -<br>- ina -<br>- ina -<br>- ina -<br>- ina -<br>- ina -<br>- ina -<br>- ina -<br>- ina -                                                                                                    |
|      | -<br>-<br>-<br>-<br>สาส.              | -<br>-<br>-<br>-<br>ไบเทค<br>-                    | - ว่าง -<br>- ว่าง -<br>- ว่าง -<br>- ว่าง -<br>- ว่าง -<br>- ว่าง -<br>- ว่าง -<br>- ว่าง -<br>- ว่าง -<br>- ว่าง -<br>เวลา 08:30 น 16:00 น.<br>- ว่าง - | คุณสง<br>-<br>-<br>-<br>-<br>-<br>-<br>-<br>-<br>-<br>-<br>-<br>-<br>-<br>-<br>-<br>-<br>-<br>-<br>-    |                                                                                                    | - ina -<br>- ina -<br>- ina - |
|      | -<br>-<br>-<br>-<br>สาส.<br>-<br>สาส. | -<br>-<br>-<br>-<br>-<br>ไบเทค<br>-<br>-<br>ไปเทค | - ว่าง -<br>- ว่าง -<br>- ว่าง -<br>- ว่าง -<br>- ว่าง -<br>- ว่าง -<br>- ว่าง -<br>- ว่าง -<br>เวลา 08:30 น 16:00 น.<br>- ว่าง -<br>ว้าง -<br>ว่าง -     | म् भूभवर<br>-<br>-<br>-<br>-<br>-<br>-<br>-<br>-<br>-<br>-<br>-<br>-<br>-<br>-<br>-<br>-<br>-<br>-<br>- | <ul> <li>-</li> <li>-</li> <li>-</li> <li>-</li> <li>-</li> <li>-</li> <li>-</li> <li>1<br/>1<br/>1<br/>1<br/>1<br/>1<br/>1<br/>1<br/>1<br/>1<br/>1<br/>1<br/>1<br/>1<br/>1<br/>1<br/>1<br/>1<br/>1</li></ul> | - ว่าง -<br>- ว่าง -<br>- ว่าง -<br>- ว่าง -<br>- ว่าง -<br>- ว่าง -<br>- ว่าง -<br>เวลา 08:30 น 16:00 น.<br>- ว่าง -<br>ว้าง -<br>ว้าง -                                                                                                    |

| 503 | 1.5.5 | 50           |  |
|-----|-------|--------------|--|
| 967 | 121   | <b>P 1</b> 1 |  |

#### 🛨 ตารางการใช้รถ ★ ระหว่างวันที่ : 10/09/2020 - 16/09/2020 เลือกวัน < > Sep 10 Sep 11 Sep 12 Sep 13 Sep 14 Sep 15 Sep 16 **ตารางการใช้รถตู้** - ว่าง -- ว่าง -- ว่าง -- ว่าง --สวส. พระนครเหนือ เวลา 09:00 <mark>น</mark>. - 16:00 น. สวส. พระนครเหนือ เวลา 09:00 น. - 16:00 น. -- ว่าง -- ว่าง -- ว่าง -- ว่าง -123 - ว่าง -2 2 - ว่าง ---- ว่าง --- 210 -- ว่าง -- ว่าง ----วันที่ 09/09/2020 เวลา 05:00 น. - วันที่ วันที่ 09/09/2020 เวลา 05:00 น. - วันที่ ห้วหิน ห้วหิน สวส. สวส. 11/09/2020 เวลา 16:30 น. 11/09/2020 เวลา 16:30 น. - ว่าง -- ว่าง --12 2 2

|   | หาก             | าต้องการเ          | .ปลี่ยนไปดูตาร <sup>,</sup> | างของวันที่ที่ไม่อยู่ใน         | ช่วง 7 วันตามกร | รอบสีเหลือง จ | ะสามารถดูตาร | รางได้ 2 วิธี โดย |   |
|---|-----------------|--------------------|-----------------------------|---------------------------------|-----------------|---------------|--------------|-------------------|---|
|   | 1.              | กดที่ปุ่ม          | く หรือบุ่                   | ม >                             |                 |               |              |                   |   |
|   |                 |                    |                             | ★ ดาร                           | รางการใช้รถ     | *             |              |                   |   |
|   |                 |                    |                             | ระหว่างวันที่ : 10/09/2020 - 16 | /09/2020        | เลือกวัน      |              |                   |   |
| < |                 | Sep 10             | Sep 11                      | Sep 12                          | Sep 13          | Sep 14        | Sep 15       | Sep 16            | > |
|   | <u>ดาราง</u>    | <u>การใช้รถตู้</u> |                             |                                 |                 |               |              |                   |   |
|   | 00 <sup>7</sup> |                    |                             |                                 |                 |               | ข่างบ่าย     |                   |   |
|   |                 | ผู้จอง             |                             | วันที่ / เวลา                   | ผู้จอ           |               |              |                   |   |
|   |                 | -                  | -                           | - ว่าง -                        | -               | 5             |              | - ว่าง -          |   |
|   |                 | 15                 |                             | - ว่าง -                        | 5               | 5.            |              | - ว่าง -          |   |
|   |                 | (12)               | -                           | - ว่าง -                        | -               | -             |              | - ว่าง -          |   |

โดยที่ปุ่ม 🧹 จะเป็นการดูย้อนหลังจากวันที่เริ่มหัวตารางหน้าเดิมไป 7 วัน

## ★ ตารางการใช้รถ ★

|                       |                                   |              | ระหว่างวันที่ : 03/09/2020 - 09/09/20:            | 20     | เลือกวัน     |                   |                                       |  |
|-----------------------|-----------------------------------|--------------|---------------------------------------------------|--------|--------------|-------------------|---------------------------------------|--|
| _                     | Sep 03                            | Sep 04       | Sep 05 5                                          | Sep 06 | Sep 07       | Sep 08            | Sep 09                                |  |
|                       |                                   |              |                                                   |        |              |                   |                                       |  |
| <u>ตาราง</u> เ        | การใช้รถตู้                       |              | ช่วงเช้า                                          |        |              | ข่วงบ่าย          |                                       |  |
| <u>ดาราง</u><br>รถดู้ | <u>การใช้รถตู้</u><br>ผู้จอง      | สถาหที       | ช่วงเช้า<br>วันที่/เวลา                           | ผู้ของ | สถานที่      | ช่วงบ่าย          | วันที่/เวลา                           |  |
| <u>ตาราง</u><br>รถตู้ | <u>การใช้รถตู้</u><br>ผู้จอง      | สถามที่      | ช่วงเข้า<br>วันที่ / เวลา<br>- ว่าง -             | ผู้ของ | สถานที่      | ข่วงบ่าย          | วันที่ / เวลา<br>- ว่าง -             |  |
| <u>ดาราง</u><br>รถตู้ | <u>คารใช้รถตู้</u><br>ผู้จอง<br>- | สถานที่<br>- | ช่วงเช้า<br>วันที่ / เวลา<br>- ว้าง -<br>- ว้าง - | ผู้ของ | สถานที่<br>- | <b>ร</b> ช่วงน่าย | วันที่ / เวลา<br>- ว่าง -<br>- ว่าง - |  |

และปุ่ม 📏 จะเป็นการดูล่วงหน้าจากวันที่เริ่มหัวตารางหน้าเดิมไป 7 วัน

|              |                    |        | ★ ตาร                            | รางการใช้ร | តត ។  | *        |          |          |   |
|--------------|--------------------|--------|----------------------------------|------------|-------|----------|----------|----------|---|
|              |                    |        | ระหว่างวันที่ : 17/09/2020 - 23/ | 09/2020    |       | เลือกวัน |          |          |   |
|              | Sep 17             | Sep 18 | Sep 19                           | Sep 20     |       | Sep 21   | Sep 22   | Sep 23   | > |
| <u>ดาราง</u> | <u>การใช้รถตู้</u> |        |                                  |            |       |          |          |          |   |
|              |                    |        | ข่วงเข้า                         |            |       |          | ช่วงบ่าย |          |   |
| วยดู         | ผู้จอง             |        | วันที่ / เวลา                    |            | ู้จอง |          |          |          |   |
|              |                    | -      | - ว่าง -                         | -          |       | -        |          | - ว่าง - |   |
|              |                    |        | - 270 -                          | -          |       | -        |          | - 270 -  |   |

i,

- ว่าง -

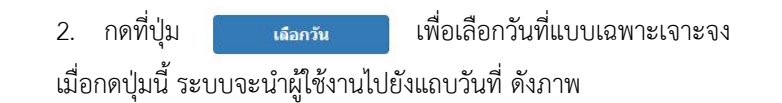

# กรุณาเลือกวันที่ที่ต้องการ

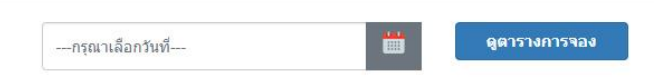

ให้กดเพื่อทำการเลือกวันที่ หลังจากเลือกวันที่แล้ว จากนั้นให้กดที่ปุ่ม ดูตารางการจอง

- ว่าง -

# กรุณาเลือกวันที่ที่ต้องการ

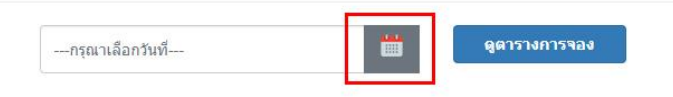

# กรุณาเลือกวันที่ที่ต้องการ

| «  | <   | Se  | ptem | ber 20 | 20  | >   | >>  |  |
|----|-----|-----|------|--------|-----|-----|-----|--|
|    | Sun | Mon | Tue  | Wed    | Thu | Fri | Sat |  |
| 36 | 30  | 31  | 1    | 2      | 3   | 4   | 5   |  |
| 37 | 6   | 7   | 8    | 9      | 10  | 11  | 12  |  |
| 38 | 13  | 14  | 15   | 16     | 17  | 18  | 19  |  |
| 39 | 20  | 21  | 22   | 23     | 24  | 25  | 26  |  |
| 40 | 27  | 28  | 29   | 30     | 1   | 2   | 3   |  |
| 41 | 4   | 5   | 6    | 7      | 8   | 9   | 10  |  |

|             | 21/09      | 9/2020                       |                           | ดูตารางกา | รจอง |  |
|-------------|------------|------------------------------|---------------------------|-----------|------|--|
|             |            | นี้อังกล่างให้ (สังเล        |                           |           |      |  |
| ระบบจะแสดงต | การางของวน | ทดงกลาวเห (สงเก              | ตทวนท)                    |           |      |  |
|             |            |                              |                           |           |      |  |
|             |            | <b>•</b> (9)                 | ารางการใช้ร               | n 🔶       |      |  |
|             |            | 📩 ທີ                         | ารางการใช้ร               | a 🛨       |      |  |
|             |            | ระหว่างวันที่ : 21/09/2020 - | ารางการใช้ร<br>27/09/2020 | ลิ 📩      | ц    |  |

<u>การล๊อคอินเข้าสู่ระบบ</u>

หากผู้ใช้งานต้องการทำรายการจองหรือทำรายการอื่นๆนอกเหนือจากการตรวจสอบตารางการจอง ผู้ใช้งานจะต้องทำ การล๊อคอินเพื่อเข้าสู่ระบบก่อนทุกครั้ง ซึ่งในการเข้าสู่ระบบ สามารถเข้าได้ 2 วิธี

- คลิกที่แถบเมนูตรงคำว่า เข้าสู่ระบบ
- 2. กดที่คำว่า -ว่าง- ในตาราง

#### ระบบจะนำไปยังหน้าล๊อคอินดังภาพ

| Username |  |
|----------|--|
| Password |  |

จากนั้นให้ผู้ใช้งานทำการใส่ Username และ Password จากนั้นให้กดปุ่ม Login

| 0                              | กรุณา Login เพื่อเข้าสู่ระบบ 🔒 |  |  |  |
|--------------------------------|--------------------------------|--|--|--|
| เข้าสู่ระบบด้วย RMUTP Passport |                                |  |  |  |
| sarinya.k                      |                                |  |  |  |
|                                |                                |  |  |  |
|                                | Login                          |  |  |  |
|                                |                                |  |  |  |

หากล๊อคอินผ่าน ระบบจะเข้าสู่โหมดการใช้งานตามกลุ่มผู้ใช้งาน โดยจะปรากฏแถบสถานะการใช้งานสีฟ้าใต้แถบเมนู และนำผู้ใช้งานไปยังหน้าการใช้งานตามหน้าที่ล๊อคอินเข้ามา

- หากคลิกผ่านเมนูล้อคอิน ระบบจะนำผู้ใช้งานไปยังหน้า Home ในโหมดของผู้ใช้งาน
- หากคลิกผ่านคำว่า ในตารางการจองรถ ระบบจะนำผู้ใช้งานไปยังหน้า Booking เพื่อทำรายการจองต่อไป

และหาก Username ใดมีสถานะเป็นผู้อนุมัติด้วย หลังจากทำการล๊อคอินผ่านแล้ว ระบบจะขึ้นหน้าให้เลือกโหมดการใช้ งานอีกครั้ง ดังภาพ

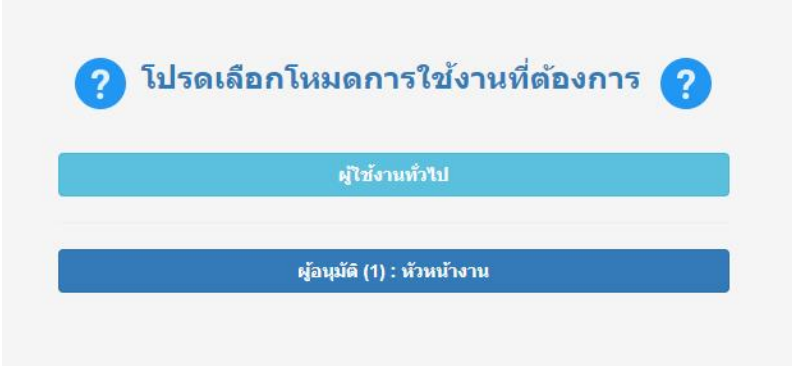

หลังจากเลือกโหมดการใช้งานแล้ว ระบบจะนำท่านเข้าสู่โหมดการใช้งานตามที่ต้องการ

ทั้งนี้ หาก Username ใด เป็นผู้อนุมัติ แต่ไม่ขึ้นหน้าเลือกโหมดการใช้งานดังกล่าว ให้แจ้งเรื่องไปยังกองกลางเพื่อขอเพิ่ม สิทธิ์การเป็นผุ้อนุมัติจากทางกองกลาง

### โหมดการใช้งาน : ผู้ใช้งานทั่วไป

ในโหมดการใช้งานของผู้ใช้งานทั่วไป จะปรากฏแถบเมนูการใช้งานหลักๆ 2 ส่วน ดังนี้

| ระบบจองรถ | ดารางการใช้รถ |  | ออกจากระบบ |
|-----------|---------------|--|------------|
|-----------|---------------|--|------------|

#### 1. ตารางการใช้รถ

ในหน้าจอนี้จะแสดงตารางการใช้รถ หรือตารางการจอง ซึ่งโดยรวมจะไม่แตกต่างจากตารางที่แสดงในหน้าจอตอน ก่อนล้อคอิน ผู้ใช้งานยังสามารถคลิกเลือกเปลี่ยนวันที่เพื่อดูตารางจองตามวันที่ที่ต้องการ และสามารถกดดูรายละเอียดของการ จองรถในแต่ละช่วงเวลาได้ แต่สิ่งที่เพิ่มเข้ามาหลังการล๊อคอินคือ ผู้ใช้งานสามารถทำการจองรถ แก้ไขการจอง และยกเลิกการจอง ได้

| + | ดารางการใช้รถ | + |
|---|---------------|---|
|   |               |   |

|   |        | 3      | ะหว่างวันที่ : 21/09/2020 - | 27/09/2020 | เลือกวั | и      |        |   |
|---|--------|--------|-----------------------------|------------|---------|--------|--------|---|
| < | Sep 21 | Sep 22 | Sep 23                      | Sep 24     | Sep 25  | Sep 26 | Sep 27 | > |

💭 ดารางการใช้รถตู้

|     |        |                 | ข่วงเข้า |        |              | ช่วงบ่าย |
|-----|--------|-----------------|----------|--------|--------------|----------|
| ગાલ | ผู้จอง |                 |          | ผู้จอง |              |          |
|     | 141    | 14              | - ว่าง - | -      | -            | - ว่าง - |
|     | -      | 5 <b>.</b>      | - ว่าง - | =      | =            | - ว่าง - |
|     | (5)    | 1571            | - ว่าง - | 2      | 2            | - jina - |
|     | -      | (iiii)          | - ว่าง - | -      | 2            | - ว่าง - |
|     |        | ( <del></del> ) | - ว่าง - | =      | <del>.</del> | - ว่าง - |
|     | 12     | 723             | - 510 -  | 2      | 5            | - ว่าง - |
|     | -      | 1000            | - 510 -  | -      | -            | - ว่าง - |
|     | 15     | 17              | - ว่าง - | 5      | 5            | - ว่าง - |
|     | 121    |                 | - ว่าง - | 2      | 2            | - ว่าง - |
|     | 55     |                 | - ว่าง - | -      | -            | - ว่าง - |

โดยหากข้อมูลการจองที่เลือกดูนั้น ผู้ใช้งานเป็นผู้ทำรายการจองเอง และการจองยังอยู่ในสถานะ รอการอนุมัติ ระบบจะ นำผู้ใช้งานไปยังหน้าแก้ไขข้อมูลการจองแทน ซึ่งหน้าดังกล่าวจะสามารถดูรายละเอียดการจองได้เช่นเดียวกัน แต่มีปุ่มสำหรับแก้ไข และยกเลิกการจองให้ด้วย

2. ประวัติการจองรถ

ในหน้าจอนี้จะแสดงตารางข้อมูลและรายละเอียดเบื้องต้นเกี่ยวกับการจองรถของผู้ใช้งานเอาไว้ พร้อมแสดงสถานะการ จองในปัจจุบันภายในตารางเดียว เพื่อความสะดวกในการทำการแก้ไขและติดตามสถานะการจอง

### 🛧 ประวัติการจองรถ 🛧

| วันที่     | ไปที่  | ด้ังแต่วันที่           | ถึงวันที่                | รายละเอียด | สถานะ |
|------------|--------|-------------------------|--------------------------|------------|-------|
| 30/08/2020 | หัวหิน | 09/09/2020 เวลา 08:30 น | 11/09/2020 เวลา 12:00 น. | อ่าน       | ?     |
| 30/08/2020 | ไบเทค  | 10/09/2020 เวลา 08:30 น | 10/09/2020 เวลา 12:00 น. | อ่าน       | ?     |
| 30/08/2020 | จุฬา   | 12/09/2020 เวลา 08:30 น | 12/09/2020 เวลา 12:00 น. | อ่าน       | ?     |

หากกดที่คำว่า อ่าน ในตาราง ระบบจะนำผู้ใช้งานไปยังหน้าแสดงรายละเอียดข้อมูลการจอง ซึ่งผู้ใช้งานจะสามารถอ่าน รายละเอียดการจองได้ และหากข้อมูลได้รับการอนุมัติแล้ว จะแสดงข้อมูลเกี่ยวกับรถที่จอง และพนักงานขับรถให้ด้วย

### 3. ตั้งค่าผู้อนุมัติ

ในหน้าจอนี้จะใช้ในการกำหนดตัวผู้อนุมัติ ได้แก่ หัวหน้างาน และผู้อำนวยการของหน่วยงานผู้ใช้สังกัด เพื่อที่จะส่งใบคำ ร้องขออนุญาตการใช้รถไปแจ้งเพื่อทราบและขอทำเรื่องอนุมัติ ก่อนส่งเรื่องไปสู่กองกลางต่อไป <u>โดยการกำหนดค่าในส่วนนี้ ผู้ใช้งาน</u> <u>ทุกคนต้องทำการกำหนดค่าก่อนเข้าสู่การทำรายการจองในครั้งแรก</u> เพื่อให้ระบบทราบว่าผู้อนุมัติของผู้ใช้งานดังกล่าวนั้นเป็นผู้ใด และจะสามารถส่งใบคำร้องไปยังผู้อนุมัติได้อย่างถูกต้อง

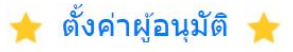

| ผู้อนุมัติลำดับที่ 1 (หัวหน้างาน) :   | เพชราภรณ์ เพ็ชรแก้ว | • |
|---------------------------------------|---------------------|---|
| ผู้อนุมัติลำดับที่ 2 (ผอ. หน่วยงาน) : | ธนาวุฒิ นิลมณี      | • |
|                                       | บันทึก              |   |

#### <u>การจองรถ</u>

หากผู้ใช้งานต้องการจองรถให้ทำตามขั้นตอนดังนี้

- 1. กดเลือกวันที่ตามวันที่ต้องการ ระบบจะแสดงตารางการจองของวันนั้นมาให้
- 2. ใช้เมาส์คลิกไปยังคำว่า ว่าง จุดใดก็ได้
- ระบบจะแสดงหน้าจอรายการจองขึ้นมาให้ โดยวันที่เริ่มต้นการจองจะตรงกับวันที่ที่เลือกไว้ (หากล๊อคอินผ่านคำว่า ว่าง ในหน้าแรก ระบบจะพามายังหน้านี้ทันที)

### 🛧 ใบขออนุญาตใช้รถส่วนกลาง 🛧

| 20100/2020                                 |                                                       | Meleiten 1 8012 199 |               | 60 1141 |                       | 8 6 8 6 6 9 8 <b>9</b> 1 |
|--------------------------------------------|-------------------------------------------------------|---------------------|---------------|---------|-----------------------|--------------------------|
| องรถไปที่ * :                              |                                                       |                     |               |         |                       |                          |
| ดประสงค์:                                  |                                                       |                     |               |         |                       |                          |
| านวนผู้โดยส                                | าร (คน) * :                                           |                     |               |         |                       |                          |
|                                            |                                                       |                     |               |         |                       |                          |
|                                            |                                                       |                     |               |         |                       |                          |
| ประเภทรถที                                 | ต้องการ: ⊚รถดู้ ⊖รถ                                   | าบัส                |               |         |                       |                          |
| ประเภทรถที<br>ในวันที่ *                   | <del>ต้องการ</del> : <b>๏ิรถผู้</b> )รถ<br>21/09/2020 | าบัส                | <b>เวลา</b> * | 08:30   | <u>ถึงเวลา *</u> 12:0 | 0                        |
| ประเภทรถที่<br>ในวันที่ *<br>เอร์ดิดต่อกล้ | ต้องการ: ®รกญั )รถ<br>21/09/2020<br>ม:                | าบัส<br>▼ <b>+</b>  | 13an *        | 08:30   | ถึงเวลา * 12:0        | 0                        |

4. กรอกรายละเอียดและเลือกระยะเวลาที่ทำการจองให้เรียบร้อย จากนั้นให้ทำการกดไปที่ปุ่ม จองรถ

🛧 ใบขออนุญาตใช้รถส่วนกลาง 🛧

| วันที่ทำรายการ :<br>28/09/2020                          | ผู้ทำรวยการจอง :<br>ศฤญญา แก้วชิม | สังกัด :<br>สำนักวิ | ทยบริการและเทคโนโลยีสารสนเทศ |
|---------------------------------------------------------|-----------------------------------|---------------------|------------------------------|
| จองรถไปที่ * :                                          |                                   |                     |                              |
| พาณิชย์พระนคร                                           |                                   |                     |                              |
| ๆดประสงค์ :                                             |                                   |                     |                              |
| ดูงาน                                                   |                                   |                     |                              |
| จำนวนผู้โดยสาร (คน) * :                                 |                                   |                     |                              |
| 10                                                      |                                   |                     |                              |
| ในวันที่ *21/09/2020<br>เมอร์ดิดต่อกลับ :<br>0890000000 | • •                               | 08:30               | <u>ถึงเวลา *</u> 16:00       |
| หมายเหตุ :                                              |                                   |                     |                              |
| เบอร์ดิดต่อกลับ :                                       |                                   |                     |                              |
| 089000000                                               |                                   |                     |                              |
| หมายเหตุ :                                              |                                   |                     |                              |
|                                                         |                                   |                     |                              |
|                                                         |                                   |                     |                              |

 ระบบจะทำการสุ่มคันรถให้โดยอัตโนมัติ หากในช่วงเวลาดังกล่าวรถไม่มีรถว่าง ระบบจะขึ้นแจ้งว่าตารางไม่ว่าง แต่ หากช่วงเวลาดังกล่าวยังมีรถที่ว่าง ระบบจะบันทึกข้อมูลการจองให้ จากนั้นจะนำผู้ใช้งานไปยังหน้าถัดไปเพื่อตรวจสอบ ข้อมูลการจองอีกครั้ง โดยยังไม่แสดงหมายเลขรถให้เห็น (จะแสดงเมื่อการจองได้รับการอนุมัติแล้วเท่านั้น) 🛧 ใบขออนุญาตใช้รถส่วนกลาง 🛧

| *                                |                                               |                               |  |
|----------------------------------|-----------------------------------------------|-------------------------------|--|
| ผูทารายการจอง :<br>ศฤญญา แก้วชิม | สงกด :<br>สำนักวิทยบริการและเทคโนโลยีสารสนเทศ | เบอรดดดอกลบ : :<br>0890000000 |  |
| ลองรถไปที่ :                     |                                               |                               |  |
| พาณิชย์พระนคร                    |                                               |                               |  |
| จุดประสงค์ :                     |                                               |                               |  |
| ดูงาน                            |                                               |                               |  |
| จำนวนผู้โดยสาร (คน) :            |                                               |                               |  |
| 10                               |                                               |                               |  |
| ประเภทรถที่ต้องการ :             |                                               |                               |  |
| รถตู้                            |                                               |                               |  |
| ระหว่างวันที่ :                  |                                               |                               |  |
| 21/09/2020 เวลา 08:30 น.         |                                               |                               |  |
| ถึงวันที่ :                      |                                               |                               |  |
| 21/09/2020 (282 16:00 1          |                                               |                               |  |

 ผู้ใช้งานต้องการแก้ไขการจอง สามารถกดที่ปุ่ม แก้ไขรายละเอียด ได้ (แต่หากการจองผ่านขั้นตอนการอนุมัติจาก ระดับหัวหน้างานแล้ว จะไม่สามารถทำการแก้ไขรายละเอียดการจองได้อีก หากต้องการแก้ไขหรือยกเลิก ต้องแจ้งเรื่อง ไปทางกองกลางเท่านั้น)

| สถานะการจอง : รอการอนุมัติ<br>หมายเลขทะเบียนรถที่ทำการจอง : -<br>ชื่อพนักงานขับรถ : - | ประเภทของรถที่ทำการจอง : -<br>เบอร์ติดต่อ (พนักงานขับรถ) : - |
|---------------------------------------------------------------------------------------|--------------------------------------------------------------|
|                                                                                       | แก้ใชรายละเอียด กลับหน้าหลัก                                 |

 หากไม่ต้องการแก้ไข ให้กดปุ่ม กลับสู่หน้าหลัก เพื่อกลับสู่หน้าแสดงตาราง ซึ่งผู้ใช้งานจะเห็นข้อมูลการจองปรากฏ ในตารางตามวันและเวลาที่ทำการจองไว้ (โดยคันที่ทำการจองไว้ อาจมีการเปลี่ยนแปลงภายหลังได้)

|      | 6 IV                        |                                    |      |               |                       |  |  |
|------|-----------------------------|------------------------------------|------|---------------|-----------------------|--|--|
| สวส. | พาณ <mark>ิชย์พระนคร</mark> | เวลา 08:30 <mark>น</mark> 16:00 น. | สวส. | พาณิชย์พระนคร | เวลา 08:30 น 16:00 น. |  |  |

<u>การดูข้อมูลการจอง</u>

หากผู้ใช้งานต้องการดูจองรถให้ทำตามขั้นตอนดังนี้

 กดเลือกรายการที่ต้องการจากตารางจองรถหรือจากรายการประวัติการจองรถ (จะต้องเป็นรายการจองที่ทำการ จองโดยผู้ใช้งานเองเท่านั้น)

| สวส        | l. พาณิชย์พระนคร            | เวลา 08:30 <b>น 16:00 น</b> . | สวส. า                 | พาณิช | ย์พระนคร เวล             | า 08:30 น 16:00 | u.    |
|------------|-----------------------------|-------------------------------|------------------------|-------|--------------------------|-----------------|-------|
|            |                             | 🛧 ประวัดิ                     | การจองรถ               | *     |                          |                 |       |
| วันที่     | N                           | เปพี                          | ด์้งแต่วันที่          |       | ถึงวันที                 | รายละเอียด      | สถานะ |
| 28/09/2020 | พาณิชย์ <mark>พระนคร</mark> | 2                             | 1/09/2020 เวลา 08:30 น | -     | 21/09/2020 เวลา 12:00 น. | อ่าน            | ?     |
| 30/08/2020 | หัวหิน                      | 0'                            | 9/09/2020 เวลา 08:30 น | -     | 11/09/2020 เวลา 12:00 น. | อ่าน            | Ø     |
|            | ไม่เพื่อ                    | 1                             | 0/09/2020 เวลา 08:30 น | -     | 10/09/2020 เวลา 12:00 น. | อ่าน            | ×     |
| 30/08/2020 | 6 D 6 F FF                  |                               |                        |       |                          |                 |       |

2. ระบบจะนำผู้ใช้งานไปยังหน้าแก้ไขข้อมูลการจอง ซึ่งสามารถอ่านข้อมูลการจองได้เช่นกัน

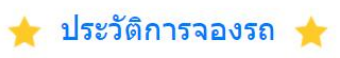

| วันที่     | <b>ใ</b> ปที่ | ดั้งแต่วันที             |     | ถึงวันที่                              | รายละเอียด | สถานะ |
|------------|---------------|--------------------------|-----|----------------------------------------|------------|-------|
| 28/09/2020 | พาณิชย์พระนคร | 21/09/2020 เวลา 08:30 น. | 15  | 21/09/2020 เวลา 12:00 น.               | อ่าน       | ?     |
| 30/08/2020 | หัวหิน        | 09/09/2020 เวลา 08:30 น. | 12  | 11/09/2020 เวลา 12:00 น.               | อ่าน       |       |
| 30/08/2020 | ไบเทด         | 10/09/2020 เวลา 08:30 น. | -   | 10/09/2020 <mark>เวลา 12:00 น</mark> . | อ่าน       | 8     |
| 30/08/2020 | ลุฬา          | 12/09/2020 เวลา 08:30 น. | 875 | 12/09/2020 เวลา 12:00 น.               | อ่าน       | ?     |

### 🛧 ข้อมูลการจองรถ 🛧

| (คน) :     |                                                   |                          |                                             |                                            |
|------------|---------------------------------------------------|--------------------------|---------------------------------------------|--------------------------------------------|
|            |                                                   |                          |                                             |                                            |
| 21/09/2020 | • 0                                               | 08:30                    | <b>ถึงเวลา *</b> 16:00                      | D                                          |
|            |                                                   |                          |                                             |                                            |
|            |                                                   |                          |                                             |                                            |
|            |                                                   |                          |                                             |                                            |
|            |                                                   |                          |                                             |                                            |
|            |                                                   |                          |                                             |                                            |
|            | (คม) :<br>งการ : (๏) รถผู้ () รถบัต<br>21/09/2020 | (คน) :<br>งการ : ● รกตู้ | (คน):<br>งการ: ๏ิรถลู้ ⊖รถบัส<br>21/09/2020 | (คม):<br>งการ: ๏ิรถฐั ⊖รถมัส<br>21/09/2020 |

หากในข้อมูลการจองที่เลือกนั้นมีการเปลี่ยนสถานะโดยผู้อนุมัติขั้นแรกแล้ว ระบบจะพาไปยังหน้าข้อมูลการจองที่ไม่มีปุ่ม แก้ไขและปุ่มยกเลิกการจองแทน

| สถานะการจอง : อนุมัติ                                                  |                                                             |  |
|------------------------------------------------------------------------|-------------------------------------------------------------|--|
| หมายเดขทะเบยนรถททาการจอง : ยด - 7152<br>ชื่อพนักงานขับรถ : ธงชัย รัศมี | บระเภทของรถททาการจอง : รถตู<br>เบอร์ติดต่อ (พนักงานขับรถ) : |  |
|                                                                        |                                                             |  |
|                                                                        |                                                             |  |

### โหมดการใช้งาน : ผู้อนุมัติ

ในโหมดการใช้งานของผู้อนุมัติ จะปรากฏแถบเมนูการใช้งานหลักเพียงส่วนเดียว ดังนี้

| ระบบจองรถ | รายการอนุมัติใบจอง | ออกจากระบบ |
|-----------|--------------------|------------|
|           |                    |            |

รายการอนุมัติการจอง

ในหน้าจอนี้จะแสดงรายการจองรถจากบุคลากรภายในหน่วยงาน โดยเรียงตามลำดับวันที่ทำรายการ (รายการใหม่จะอยู่ ด้านบน) ซึ่งในตารางดังกล่าวจะแสดงรายละเอียดคร่าวๆเกี่ยวกับการจองรถเอาไว้ พร้อมขึ้นสัญลักษณ์เกี่ยวกับสถานะการจอง เอาไว้

| ระบบจองรถ         |          | ายการอนุมัติใบจอง           |               |                          |     |                                        |                         | ออกจากระบบ        |
|-------------------|----------|-----------------------------|---------------|--------------------------|-----|----------------------------------------|-------------------------|-------------------|
| ดถเสาสังเข้าใช้ไง | านระบบใ  | บโหมด · "ผ้อบมัติ"          |               |                          |     |                                        | ชื่อข้อเชิ่ผ้ใช้งาน : r | etcharaporn p     |
|                   |          | a ana a Sadaa               | 🛨 รายเ        | าารอนุมัติใบจอง          | *   | r                                      | 77779717777777777       | e cenera por n.p. |
| วันที่            |          | ชื่อผู้จอง                  | <u>"</u> เปที | ดั้งแต่วันที่            |     | ถึงวันที่                              | รายละเอียด              | สถานะ             |
| 22/05/2020        | <b>0</b> | ศฤญญา แก้วซิม               | test3         | 22/05/2020 เวลา 08:30 น. | 121 | 24/05/2020 เวลา 16:30 <mark>น</mark> . | อ่าน                    | ?                 |
| 04/05/2020        | $\geq$   | ศฤญญา แก้วซึม               | test2         | 18/05/2020 เวลา 13:00 น. | -   | 22/05/2020 เวลา 12:00 น.               | อ่าน                    | ?                 |
| 04/05/2020        | $\geq$   | <mark>ศฤญญา แก้วซ</mark> ิม | test          | 24/05/2020 เวลา 08:30 น. |     | 24/05/2020 เวลา 16:30 น.               | อ่าน                    |                   |
| 01/05/2020        | $\geq$   | จิรายุส ลออพงศ์พฤกษ์        | พระนครเหนือ   | 17/05/2020 เวลา 08:30 น. | 121 | 17/05/2020 เวลา 16:30 ม.               | อ่าน                    |                   |
| 01/05/2020        | 0        | จีรายุส ลออพงศ์พฤกษ์        | ชะอำ          | 15/05/2020 เวลา 08:30 น. |     | 20/05/2020 เวลา 12:00 น.               | อ่าน                    | ?                 |

หากข้อมูลการจองนั้นยังไม่เคยคลิกเข้าไปอ่านมาก่อน จะขึ้นรูป 🏻 🏹 และหากเคยอ่านมาแล้วจะขึ้นรูป

 $\sim$ 

### <u>การอนุมัติการจอง</u>

หากผู้ใช้งานต้องการอนุมัติการจองรถให้ทำตามขั้นตอนดังนี้

1. กดเลือกรายการที่ต้องการเปลี่ยนสถานะการอนุมัติจากตาราง โดยกดที่คำว่า อ่าน

| วันที      |            | ชื่อผู้จอง                    | ไปที        | ดั้งแต่วันที             |   | ถึงวันที่                | รายละเอียด | สถานะ |
|------------|------------|-------------------------------|-------------|--------------------------|---|--------------------------|------------|-------|
| 22/05/2020 | <b>0</b>   | ศฤ <mark>ญญา แก้ว</mark> ชื่ม | test3       | 22/05/2020 เวลา 08:30 น. | - | 24/05/2020 เวลา 16:30 น. | อ่าน       | ?     |
| 04/05/2020 | $\geq$     | ศฤญญา แก้วชิม                 | test2       | 18/05/2020 เวลา 13:00 น. | - | 22/05/2020 เวลา 12:00 น. | อ่าน       | ?     |
| 04/05/2020 | $\searrow$ | ศฤญญา แก้วซิม                 | test        | 24/05/2020 เวลา 08:30 น. | - | 24/05/2020 เวลา 16:30 น. | อ่าน       | Ø     |
| 01/05/2020 | $\searrow$ | จิรายุส ลออพงศ์พฤกษ์          | พระนครเหนือ | 17/05/2020 เวลา 08:30 น. | - | 17/05/2020 เวลา 16:30 น. | อ่าน       | Ø     |
| 01/05/2020 | <b>1</b>   | จิรายุส ลออพงศ์พฤกษ์          | ชะอำ        | 15/05/2020 เวลา 08:30 น. |   | 20/05/2020 เวลา 12:00 น. | อ่าน       | ?     |

2. ระบบจะนำผู้ใช้งานไปยังหน้าแสดงข้อมูลการจอง โดยที่ส่วนล่างจะมีตัวเลือกให้ทำการเปลี่ยนสถานะและปุ่มบันทึก

| * | ข้อมูลการจองรถ | * |
|---|----------------|---|
|---|----------------|---|

| ผู้ทำรายการจอง :<br>ศฤญญา แก้วชิม | สังกัด :<br>สำนักวิทยบริการและเทคโนโลย์ | เบอร์ดิดต่อกลับ : :<br>สารสนเทศ 123456 |  |
|-----------------------------------|-----------------------------------------|----------------------------------------|--|
| ของรถไปที่ :                      |                                         |                                        |  |
| test3                             |                                         |                                        |  |
| จุดประสงค์ :                      |                                         |                                        |  |
| test3                             |                                         |                                        |  |
| จำนวนผู้โดยสาร (คน) :             |                                         |                                        |  |
| 5                                 |                                         |                                        |  |
| ระหว่างวันที่ :                   |                                         |                                        |  |
| 22/05/2020 ช่วงเข้า               |                                         |                                        |  |
| ถึงวันที่ :                       |                                         |                                        |  |
| 24/05/2020 ช่วงม่าย               |                                         |                                        |  |
|                                   |                                         |                                        |  |
| สถานะการจอง (ดันสังกัด) :         | รอการอนุมัติ                            |                                        |  |
|                                   |                                         |                                        |  |

3. ทำการอ่านรายละเอียดการจองและเลือกสถานะการอนุมัติที่ต้องการ จากนั้นให้กดปุ่ม บันทึก

| สถานะการจอง (ดันสังกัด) : | <b>ใ</b> ม่อนุมัติ | •      |              |
|---------------------------|--------------------|--------|--------------|
|                           |                    | บันทึก | กลับหบ้าหลัก |

4. ระบบจะทำการเปลี่ยนสถานะการอนุมัติให้ และขึ้นข้อความบันทึกสำเร็จ

| 203.158.144.140 says |  |
|----------------------|--|
| บันทึกสำเร็จ         |  |

#### ОК

5. เมื่อกลับไปสู่หน้ารายการอนุมัติการจอง จะพบสถานะการอนุมัติการจองที่เปลี่ยนไป

| วันที่     |        | ชื่อผู้จอง           | <u>"</u> เปที | ตั้งแต่วันที่            |     | ถึงวันที่                | รายละเอียด | สถานะ |
|------------|--------|----------------------|---------------|--------------------------|-----|--------------------------|------------|-------|
| 22/05/2020 | $\geq$ | ศฤญญา แก้วซิม        | test3         | 22/05/2020 เวลา 08:30 น. | -   | 24/05/2020 เวลา 16:30 น. | อ่าน       | ×     |
| 04/05/2020 | $\geq$ | ศฤญญา แก้วชิม        | test2         | 18/05/2020 เวลา 13:00 น. |     | 22/05/2020 เวลา 12:00 น. | อ่าน       | ?     |
| 04/05/2020 | $\geq$ | ศฤญญา แก้วซิม        | test          | 24/05/2020 เวลา 08:30 น. | 121 | 24/05/2020 เวลา 16:30 น. | อ่าน       | Ø     |
| 01/05/2020 | $\leq$ | จิรายุส ลออพงศ์พฤกษ์ | พระนครเหนือ   | 17/05/2020 เวลา 08:30 น. | -   | 17/05/2020 เวลา 16:30 น. | อ่าน       | Ø     |
| 01/05/2020 | ¥0     | จิรายุส ลออพงศ์พฤกษ์ | ชะอำ          | 15/05/2020 เวลา 08:30 น. | 100 | 20/05/2020 เวลา 12:00 น. | อ่าน       | ?     |